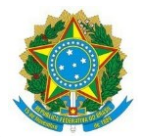

## Tutorial - como reimprimir/emitir boleto GRU para o pagamento da taxa de inscrição

O candidato que necessitar reimprimir/emitir o boleto GRU para pagamento da taxa de inscrição deverá acessar o endereço eletrônico <<u>https://inscricoes.iff.edu.br/</u>>, fazer o acesso pelo Entrar com o gov.br\_e na tela seguinte inserir seu CPF e senha do candidato, e clicar em entrar:

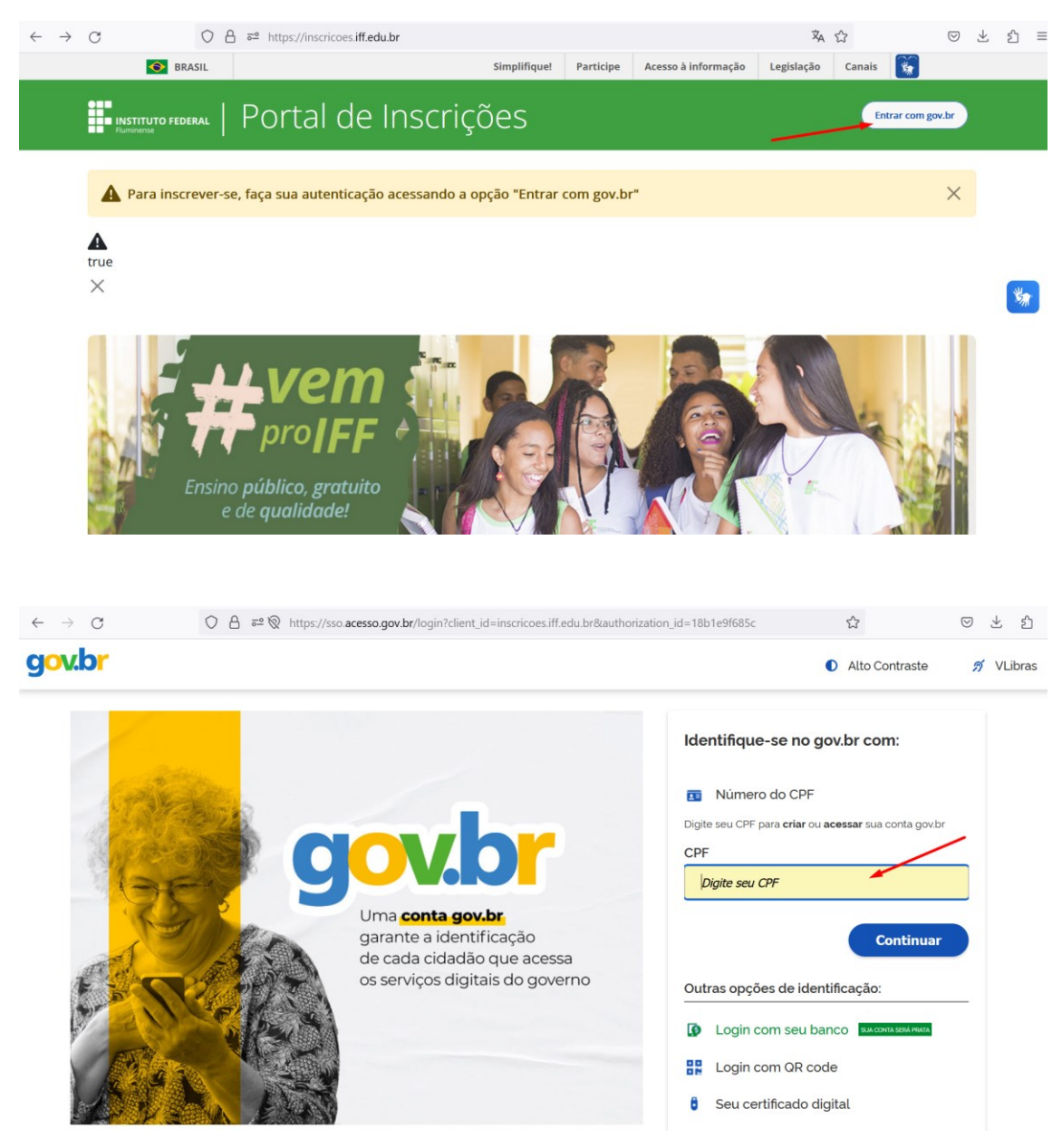

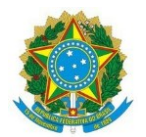

Tutorial - como reimprimir/emitir boleto GRU para o pagamento da taxa de inscrição

| $\leftarrow \  \  \rightarrow \  \   {\Bbb G}$ | O A a <sup>2</sup>                                             | bes.iff.edu.br&authorization_id=18b1e9f685c                                                   | ŝ                | > ± ☆ ≡   |
|------------------------------------------------|----------------------------------------------------------------|-----------------------------------------------------------------------------------------------|------------------|-----------|
| gov.br                                         |                                                                |                                                                                               | Alto Contraste   | 👏 VLibras |
| Di                                             | gite sua senha para acessar o login único do<br>verno federal. | Digite sua senha<br>CPF<br>Senha<br>Digite sua senha atual<br>Esqueci minha senha<br>Cancelar | Entrar<br>Vidas? |           |

Após realizar o login, o candidato deverá clicar no **menu** (三) e selecionar o item "Minhas Inscrições".

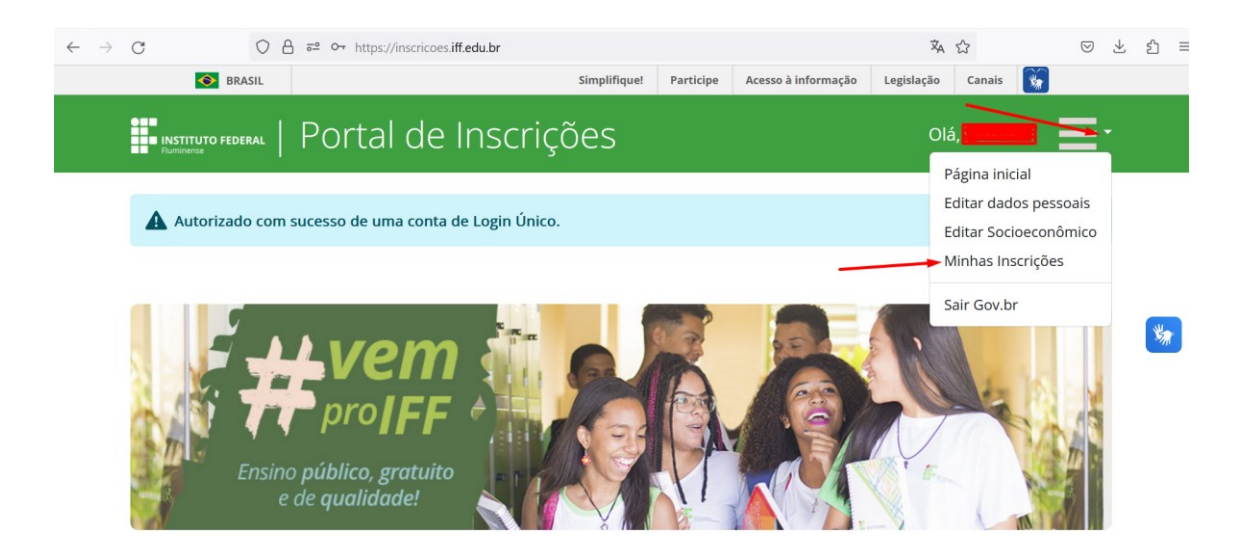

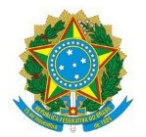

Tutorial - como reimprimir/emitir boleto GRU para o pagamento da taxa de inscrição

Na tela seguinte deverá clicar no link da inscrição que deseja reimprimir/Emitir boleto

| Image: Brasil       Simplifique       Participe       Acesso à informação       Legislação       Canais         Image: Brasil       POrtal de Inscrições       Olá,       Image: Brasil       Olá,       Image: Brasil       Image: Brasil       Olá,       Image: Brasil       Image: Brasil       Image: Brasil       Olá,       Image: Brasil       Image: Brasil       Image | Image: Brasil       Simplifique       Participe       Accesso à informação       Legislação       Canais         Image: Brasil       PORTAI de Inscrições       Image: Brasil       Image: Brasil       < | C                     | ◯ 🔒 🗝 https://inscricoes.if                              | f.edu.br/minhas_inscricoes |              |                     | Χ <sub>A</sub> | ☆           | $\bigtriangledown$ | $ \pm $ | பி                                                                                                    | = |
|----------------------------------------------------------------------------------------------------|----------------------------------------------------------------------------------------------------|-----------------------|----------------------------------------------------------|----------------------------|--------------|---------------------|----------------|-------------|--------------------|---------|----------------------------------------------------------------------------------------------------|---|
| Minhas Inscrições     Número   Vaga   Lisenção   Cartão   Matrícula   23   Arquitetura e Urbanismo                                                                                                    | Winnero Vaga Isenção Cartão Matrícula   23 Arquitetura e Urbanismo   23 Química 1º Semestre Letivo                                                                                                    | <b></b>               | BRASIL                                                   | Simplifique!               | Participe    | Acesso à informação | Legislação     | Canais 😽    |                    |         |                                                                                                    |   |
| Número       Vaga       Isenção       Cartão       Matrícula         23       Arquitetura e Urbanismo       -       -       -       -                                                                                                    | Número       Vaga       Isenção       Cartão       Matrícula         23       Arquitetura e Urbanismo       -       -       -       -       -       -       -       -       -       -       -       -       -       -       -       -       -       -       -       -       -       -       -       -       -       -       -       -       -       -       -       -       -       -       -       -       -       -       -       -       -       -       -       -       -       -       -       -       -       -       -       -       -       -       -       -       -       -       -       -       -       -       -       -       -       -       -       -       -       -       -       -       -       -       -       -       -       -       -       -       -       -       -       -       -       -       -       -       -       -       -       -       -       -       -       -       -       -       -       -       -       -       -       -       -       -       -       -                                                                                                    | Fluminense            | ederal   Portal de                                       | e Inscrições               |              |                     | Olá            | á, <u> </u> |                    | •       |                                                                                                    |   |
| Número       Vaga       Isenção       Cartão       Matrícula         23       Arquitetura e Urbanismo       -       -       -       -                                                                                                    | Número       Vaga       Isenção       Cartão       Matrícula         23       Arquitetura e Urbanismo       -       -       -       -       -       -       -       -       -       -       -       -       -       -       -       -       -       -       -       -       -       -       -       -       -       -       -       -       -       -       -       -       -       -       -       -       -       -       -       -       -       -       -       -       -       -       -       -       -       -       -       -       -       -       -       -       -       -       -       -       -       -       -       -       -       -       -       -       -       -       -       -       -       -       -       -       -       -       -       -       -       -       -       -       -       -       -       -       -       -       -       -       -       -       -       -       -       -       -       -       -       -       -       -       -       -       -       -                                                                                                    |                       |                                                          |                            |              |                     |                |             |                    |         |                                                                                                    |   |
| Número     Vaga     Isenção     Cartão     Matrícula       23     Arquitetura e Urbanismo     -     -     -                                                                                                    | Número     Vaga     Isenção     Cartão     Matrícula       23     Arquitetura e Urbanismo     -     -     -       23     Química 1º Semestre Letivo     -     -     -                                                                                                    |                       |                                                          |                            |              |                     |                |             |                    |         |                                                                                                    |   |
| Número         Vaga         Isenção         Cartão         Matrícula           23         Arquitetura e Urbanismo         -         -         -                                                                                                    | NúmeroVagaIsençãoCartãoMatrícula23Arquitetura e Urbanismo23Química 1º Semestre Letivo                                                                                                    | Minha                 |                                                          |                            |              |                     |                |             |                    |         |                                                                                                    |   |
| 23 Arquitetura e Urbanismo                                                                                                    | 23Arquitetura e Urbanismo23Química 1º Semestre Letivo                                                                                                    | Minha                 | s Inscrições                                             |                            |              |                     |                |             |                    |         | ×,                                                                                                    |   |
|                                                                                                    | 23 Química 1º Semestre Letivo                                                                                                    | Minha<br>Número       | s Inscrições                                             |                            | lsenção      | ) Cartão            | D              | Matrícula   |                    |         | No. of the second second second second second second second second second second second second second second se |   |
| 23 Química 1º Semestre Letivo                                                                                                    |                                                                                                    | Minha<br>Número<br>23 | <mark>S Inscrições</mark><br>Vaga<br>Arquitetura e Urbar | nismo                      | lsenção<br>- | o Cartão            | þ              | Matrícula   |                    |         | *                                                                                                    |   |

Clicar em "Emitir Boleto (GRU)" e realizar a impressão do arquivo.

| Coi<br>PROCESS                   | Comprovante de Inscrição <sup>1</sup><br>PROCESSO SELETIVO 2024 – 1º SEMESTRE |  |  |  |
|----------------------------------|-------------------------------------------------------------------------------|--|--|--|
| Imprimir Emitir boleto (GRU)     |                                                                               |  |  |  |
| Processo seletivo <sup>2</sup> : | PROCESSO SELETIVO 2024 – 1º SEMESTRE                                          |  |  |  |
|                                  |                                                                               |  |  |  |

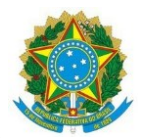

Tutorial - como reimprimir/emitir boleto GRU para o pagamento da taxa de inscrição

# Comprovante de Inscrição<sup>1</sup> CONCURSO VESTIBULAR 2024 – 1º SEMESTRE

| Imprimir | Emitir boleto (GR | U)                                     |
|----------|-------------------|----------------------------------------|
| Proces   | sso seletivo²:    | CONCURSO VESTIBULAR 2024 – 1º SEMESTRE |

O pagamento da taxa de inscrição, no valor de R\$ 30,00 (trinta reais) no caso do Processo Seletivo para os Cursos Técnicos, e de R\$ 75,00 (setenta e cinco) no caso do Concurso Vestibular, deverá ser efetuado até o dia 17 de outubro de 2023, exclusivamente no Banco do Brasil, dentro do horário de atendimento bancário.